## **APPENDIX**

## **USGS ECO Opps Registration:**

You must setup a new ScienceBase Account at <u>https://sciencebase.usgs.gov/eco-opps</u> in order to access the ECO Opps platform. Setting up a new ScienceBase Account instructions are provided below:

Go to [X] and click "Request New ScienceBase Account"

|   | External / Non-DOI Users                                                                                       |
|---|----------------------------------------------------------------------------------------------------|
|   | Click the button below to access the login page. On the login screen, use the Non-DOI Scient<br>External Login |
| - | Nesd - ScienceBase Assound                                                                                     |
|   | Need to reset your ScienceBase password? Russt Password here.                                                  |

Fill out the form and click "Send New User Request Information". Once the form has been successfully submitted, you will see a message confirming this submission. If you get a message that the "user email already exists", please follow the directions for Existing Users (below) and/or reset your password.

| First Name        | 1   |  |
|-------------------|-----|--|
| Last Name         |     |  |
| Email             | i i |  |
| I am not a robot. | ٠   |  |

After submitting the "Request New Account" form, look for an email from

<u>sciencebase@usgs.gov</u>. Click to confirm the registration. Once you click the confirmation link in the email, an administrator will need to approve your account. This process can take up to 24 hours, so you will need to submit at least 24 hours before you plan to begin the application process.

| cebase@usgs.gov                                                                                                    |
|----------------------------------------------------------------------------------------------------|
| IGS registration confirmation for hollypadgett+test@gmail.com                                                                                                    |
| nplete registration, click on the following link: https://www.sciencebase.gov/directory/pendingUser/confirmRegistration?uuid=e55367e7-e5e0-458c-9e01-501c5b0758ea&en |
| Party & Party I & Connerd                                                                                                    |
| 10                                                                                                    |

Once your account is approved, you will receive a second email from <u>sciencebase@usgs.gov</u> with your username, a temporary password, and a link to change your password.

|   | New ScienceBase Account Intex #                                                                                                    |
|---|----------------------------------------------------------------------------------------------------|
| 1 | sciencebase@usgs.gov<br>to hollypadgett+test. +                                                                                    |
|   | Here's your new ScienceBase account.                                                                                               |
|   | usemane holypadgettstedd@gmwl.com<br>password:                                                                                     |
|   | Passwords expire after 90 days<br>You may change your password by going to https://www.sciencebase.pox/sirectory/passwordChangeEom |

**External Users with Existing Accounts:** if you are an external user (not a DOI or Bureau employee) and have an existing account in ECO Opps, go to [X] and click "External Login".

|   | External / Non-DOI Users                                                                     |
|---|----------------------------------------------------------------------------------------------|
| - | Click the button before tomposes the login page. On the login screen, use the Non-DOI Scient |
|   | Need a ScienceBase Account?                                                                  |
|   | Request New ScienceBase Account                                                              |
|   | Need to reset your ScienceBase password? Reset Password here.                                |

On the Login Screen, use the "Non-DOI ScienceBase Accounts" section to log in to ECO Opps. The Username = the email address associated with your account, while the Password is one that you have created. You should have previously replaced the given temporary password with your unique password.

|   | ScienceBase | Username    |   |  |
|---|-------------|-------------|---|--|
| 1 | ScienceBase | Password    |   |  |
|   | Log In with | ScienceBase | 1 |  |

Please see the instructions on the next page for information on how to apply.

## **Application Process:**

Once you are able to login, you will be able to see the live solicitation events and can search by event name to find the BIA TCR Annual Awards Program solicitation.

| ← → C            | https://www.example.com/<br>https://www.example.com/<br>https://wwww.example.com/<br>https://www.example.com/<br>https://www.examp | (/sciencebase.usgs.gov/pom/#/      | al Datasa 🥥 Deplacet Econome | Pri Makata Pri La     | ene 🗖 198                      | Pro Admin                            |     | 0    | 3 4    | • • |      |
|------------------|----------------------------------------------------------------------------------------------------|------------------------------------|------------------------------|-----------------------|--------------------------------|--------------------------------------|-----|------|--------|-----|------|
| ⊴USGS            | uper rating                                                                                                    | - Jane - a - Cor pare              |                              |                       |                                | - Advan                              |     | Con. |        |     |      |
| PSManager        |                                                                                                    |                                    |                              |                       |                                |                                      |     | ( Si | gn Out | ) @ | leip |
|                  |                                                                                                    | V OR                               |                              |                       |                                |                                      |     |      |        |     |      |
| Funding Opportun | tins My                                                                                                    | Applications My Reviews DN         | Reviews                      | Contractor (          |                                |                                      |     |      |        |     | -    |
| Select CASC      |                                                                                                    |                                    | *                            | * 2022                |                                |                                      |     |      |        | ×   | *    |
| Center           | Yeart                                                                                                    | Solicitation                       | <b>7</b>                     |                       | t Stage                        |                                      |     |      |        |     |      |
| Alaaka CASC      | 2022                                                                                                    | Funding Opportunity                |                              | Closed                |                                |                                      |     | ø    | ٥      |     |      |
| Midwest CASC     | 2022                                                                                                    | 2 Funding Opportunity              |                              | Closed                |                                |                                      |     | ø    | ¢      |     |      |
| National CASC    | 2022                                                                                                    | Science to Action (S2A) Fellowship |                              | Acceptin<br>BOT doo o | ng Statement<br>K. January 220 | ta of Interest<br>6.2022.3 days, 129 | 280 | ø    | ٥      |     |      |
| National CASC    | nal CASC 2022 Diverse Knowledge Systems for climate adaptation (DKS) Fellowship                                                                                                    |                                    |                              | Acceptio              | ng Statemen                    | ts of interest                       |     |      | ¢.     |     |      |

After clicking on the correct event name, you may download the full solicitation and/or other materials.

| National CASC 2020 FY20 National Fire Synthesis<br>Public URL: https://sciencebase.usgs.gov/tp/#19793/National_CA9C_2020_FY20_National_Fire_Synthesis | Proposals due on: August 14th, 2020; 3 days,<br>https://www.accepting.Proposals<br>19h.42m |
|----------------------------------------------------------------------------------------------------|--------------------------------------------------------------------------------------------|
| Center: National CABC<br>Funding Opportunity: FY20 National Fire Synthesis<br>National Fire Synthesis Fost Doc Program                                | Apply Continue An Application                                                              |
| Cantad Information: case@expr.gov Page Lad Mudifiet January 20, 2020 Websile: 1 2:11 API: 1 2:26                                                      |                                                                                            |

Your full proposal documents may be uploaded to your application on the application page.

| A Deveload Documents/Templates *                                                                    |          |          |  |  |
|----------------------------------------------------------------------------------------------------|----------|----------|--|--|
| SOI Submission Closed                                                                               | /        | -        |  |  |
| Uptoaded A targe pct file for texting decuments:                                                    | -        |          |  |  |
| Properal Submissions Open                                                                           | <u> </u> | <b>~</b> |  |  |
| Proposal Uploads<br>MJST de PDPs<br>Proposal Uploaded<br>A large pet file for texting<br>devenents: | pen 👩    |          |  |  |

On the submission page, follow the on-screen instructions to complete the application and upload the necessary documents. The "Submit Application" button will not be available until all required fields are completed. Make sure to click "Submit Application" button once you are done.

| Registration inform                       | uation: Holly Chandle                | •                              |       |  |  |  |
|-------------------------------------------|--------------------------------------|--------------------------------|-------|--|--|--|
| Rubinius TBA                              | submission life a                    | rquired for saving             | Date: |  |  |  |
| перстак енак                              | regisheet required for saving        |                                |       |  |  |  |
| PI Emeil:                                 |                                      |                                |       |  |  |  |
| PI First Name                             |                                      |                                |       |  |  |  |
| PI Last Name:                             |                                      |                                |       |  |  |  |
| PI Organization                           | USSS National Ca                     | 38                             | 1     |  |  |  |
| ASS NOV CO-PT                             |                                      |                                |       |  |  |  |
| Alternale applicants<br>Act New Alternals | can submit and edit a<br>r Applicant | opications on behalf of the RI |       |  |  |  |
| man Language mus                          | ic Summary:                          | Text area answer               |       |  |  |  |
| Project Dutation (Inc                     | arthu):                              | text answer                    | ]     |  |  |  |
| Year 5 Budget                             |                                      |                                |       |  |  |  |
| YEAR 2 Budget                             |                                      |                                |       |  |  |  |
| Total Badget                              |                                      |                                |       |  |  |  |

After submitting, you may return, edit your application, and re-submit until the submission due date has passed. You may also save and return if you should need to exit out before you submit. Ensure to only include one application per Category – do not try to submit multiple Category submissions in to one application. There is a separate event for each Category.

| 20000                |       |                                     |   |                                                                                                    |
|----------------------|-------|-------------------------------------|---|----------------------------------------------------------------------------------------------------|
| 🖶 PSManager          |       |                                     |   | DR                                                                                                    |
| Puncing Opportunitie | . My  | Applications My Reviews DMP Reviews |   | National CASE 2525 PV20 National Pile Synthesis<br>Pater UK, trps://actional.com/synthesis/piles/synthesis/piles/synthes/synthes/ |
| Select CASC          | L     |                                     | - | Genére: National CARD  Pueding Oppertundy: (**20 National File Systems)                                                                                                    |
| Center *             | Year® | Solicitation                        |   | National File Smithesis Fred Cox, Program                                                                                                    |
| Alaska CASC          | 2022  | Funding Opportunity                 |   | Collad Internation Colligant part Physical Notice Lancey 21, 2021 Webbin 1211 API 12.2                                                                                                    |